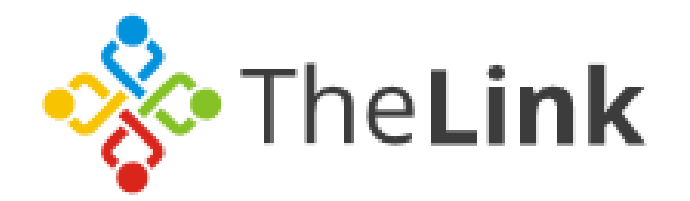

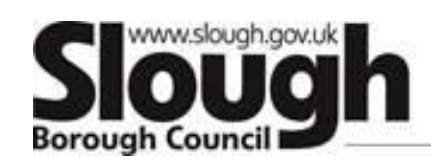

## **EVENTBRITE GUIDE | PAYING BY INVOICE**

**IMPORTANT NOTICE:** If Eventbrite sends you an Invoice requesting for payment, please **ignore** this as we will **separately invoice you** using an SBC Invoice. Our invoices can be easily recognised, as the Slough Borough Council Logo will be placed on the top left corner.

**1.** Once you select *"register"* you will see a screen similar to below which will provide you with a breakdown of the costs. If you are happy to continue please select "Checkout".

| Thu, 28 Nov 2019 09:00 - 15:30 GMT                   |                  |                              |
|------------------------------------------------------|------------------|------------------------------|
| £130.00 +£5.60 Fee & Tax<br>Sales end on 27 Nov 2019 | 1 ×              | annik ita                    |
| Powered by eventbrite                                | Order Summary    | 0.061a                       |
|                                                      | Subtotal<br>Fees | 0.0613                       |
|                                                      | Total            | £135.6<br>Prices include tax |
|                                                      |                  |                              |
|                                                      | Cheekout         |                              |

2. Once you have selected "checkout", you can then complete your registration details.

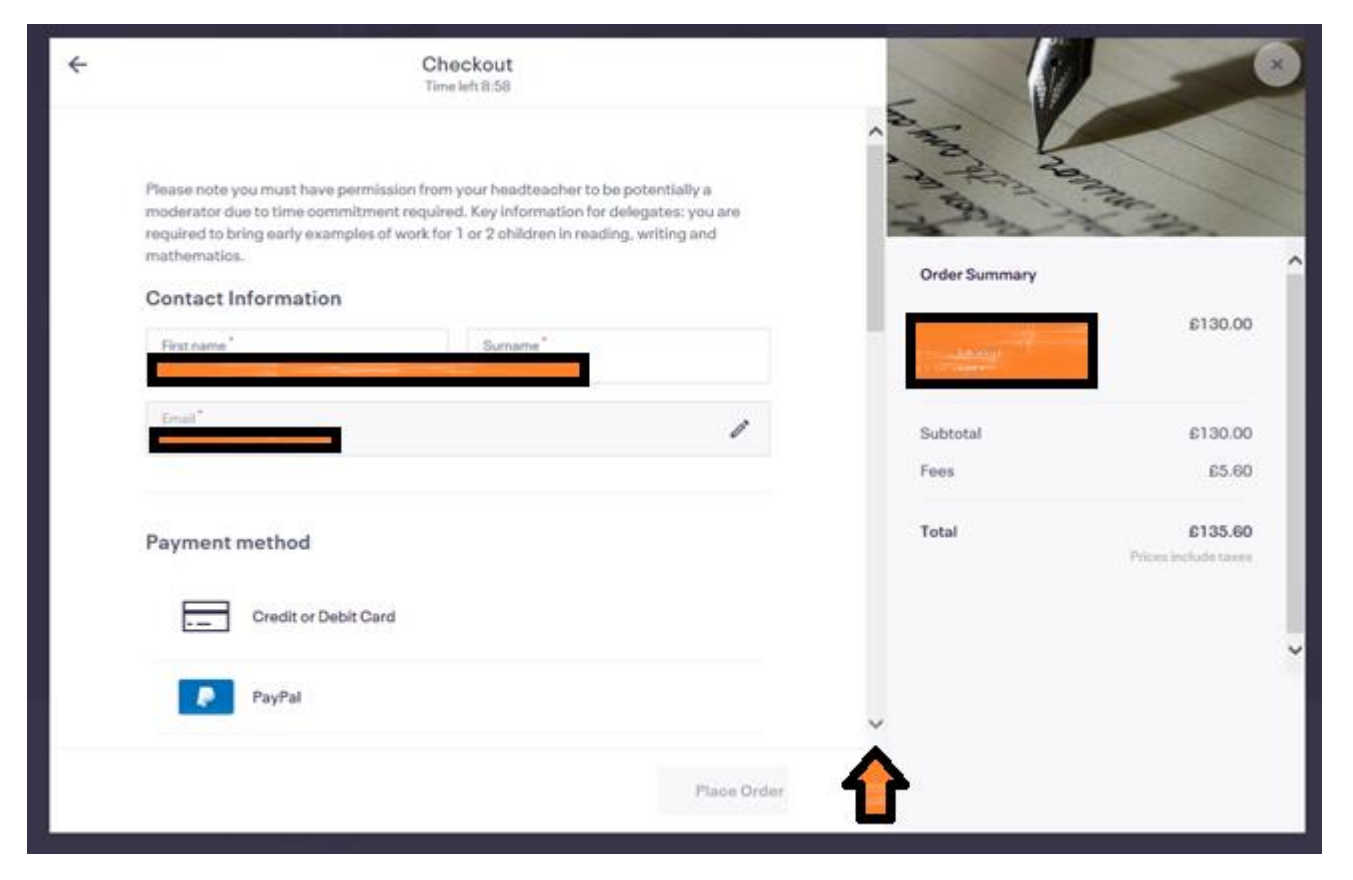

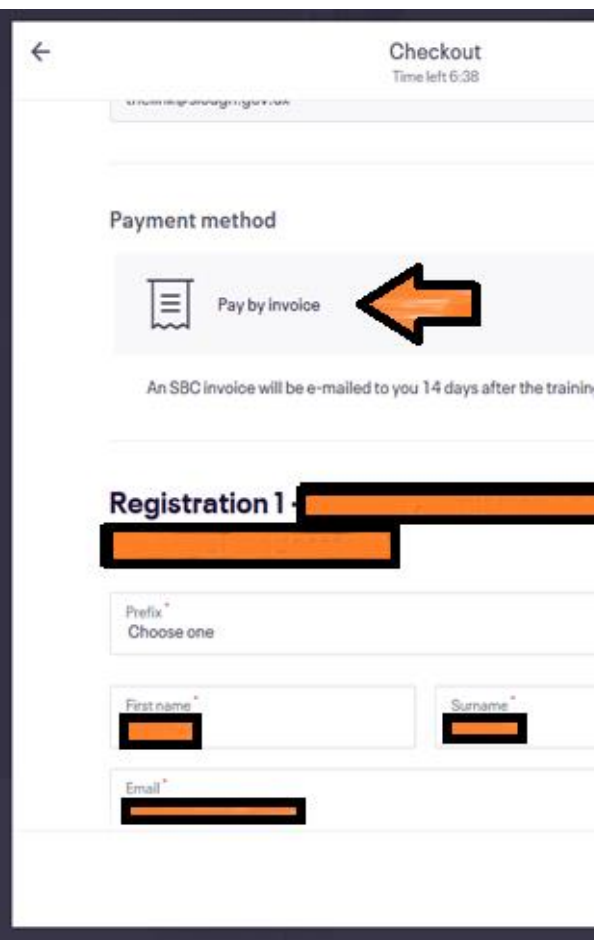

## Growing a place of opportunity and ambition

3. Where it says "Payment Method" scroll down to select "Pay by Invoice". The following message will appear: "An SBC invoice will be e-mailed to you 14 days after the training".

|             | W. Y | AND AND       |                                 |
|-------------|------|---------------|---------------------------------|
| Change      |      | Order Summary | X the                           |
|             |      |               | £130.00                         |
|             |      | Subtotal      | £130.00                         |
|             | 1    | Fees          | £5.60                           |
| ¥           | 1    | Fotal         | £135.60<br>Prices include taxes |
|             |      |               |                                 |
|             | ~    |               |                                 |
| Place Order |      |               |                                 |

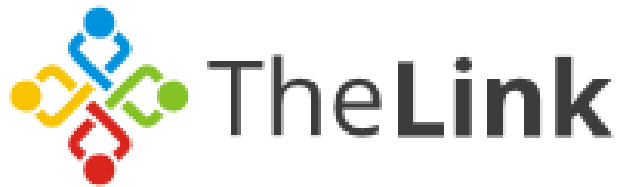

**4.** Continue to complete the registration form. Once you have completed all the fields with an asterix symbol\*, the box which says "place order" will appear orange, which you can then select.

|                                                                                                    | Che                                               | ekout<br>left 5:20                                                              |        | - 0           | -                              |
|----------------------------------------------------------------------------------------------------|---------------------------------------------------|---------------------------------------------------------------------------------|--------|---------------|--------------------------------|
| Address 1                                                                                          |                                                   | Address 2                                                                       | ^      | A A A         |                                |
| City*                                                                                              |                                                   | County Post Code<br>Choose C *                                                  |        | AND TO        | The star                       |
| Country <sup>*</sup><br>United Kingdom                                                             | ~                                                 |                                                                                 |        | Order Summary | 6130.00                        |
| Work phone                                                                                         |                                                   |                                                                                 |        |               |                                |
| Please State Your D                                                                                | etary Requir                                      | ements -                                                                        |        | Subtotal      | £130.00                        |
| Non-vegetarian                                                                                     |                                                   |                                                                                 |        | Fees          | £5.80                          |
| and an and the second second                                                                       |                                                   |                                                                                 |        |               |                                |
| Vegetarian                                                                                         |                                                   |                                                                                 |        | Total         | £135.60<br>Prices include taxe |
| Vegetarian                                                                                         | me emails about                                   | the best events happening nearby.                                               |        | Total         | £135.66<br>Prices include tase |
| Vegetarian  Eventbrite can send i  Laccept the terms of service an information with the event orga | me emails about<br>d have read the priv<br>riser. | the best events happening nearby.<br>acy policy, I agree that Eventbrite may el | are my | Total         | E135.6                         |

**5.** Upon selecting "place order", the following page will appear confirming your order.

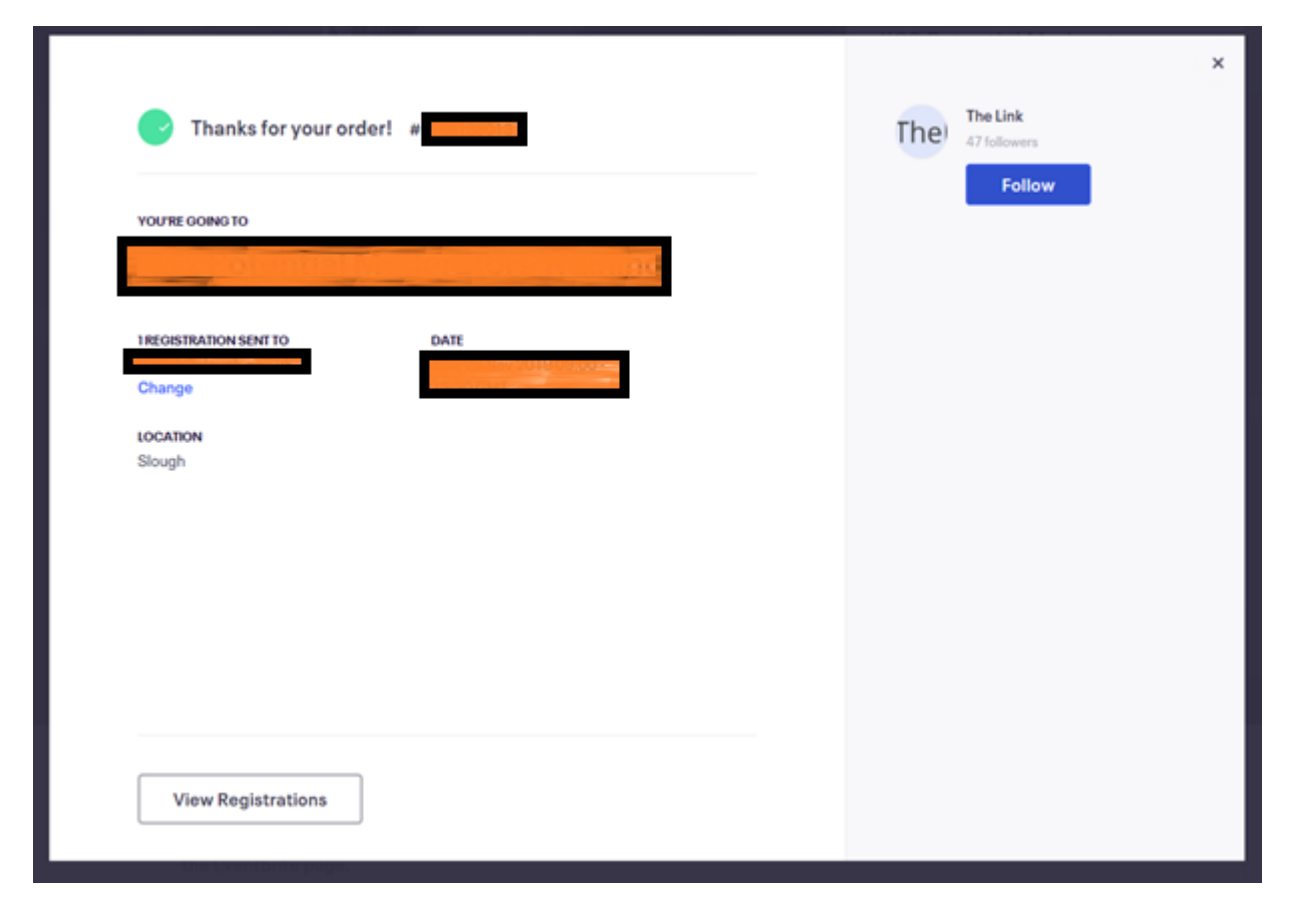

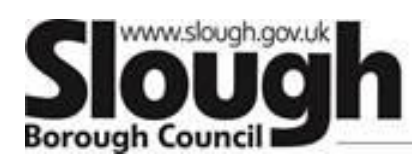

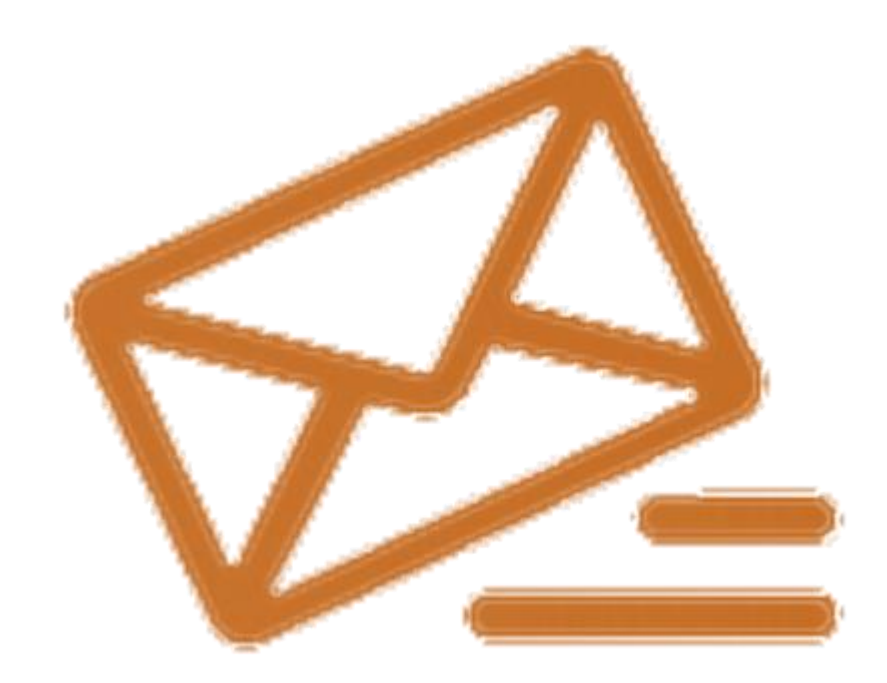

Growing a place of opportunity and ambition

**6.** You will then receive a confirmation e-mail from <u>orders@eventbrite.com</u>. If you don't receive this within 10/15 minutes of placing your order, please check your junk mail before contacting us (thelink@slough.gov.uk).